## Click-N-Request Phone App Update

January 9, 2018 CSS

Bart Perman, Information Systems Manager

**Don Robinett, MRP, CPESC** Stormwater Compliance Manager

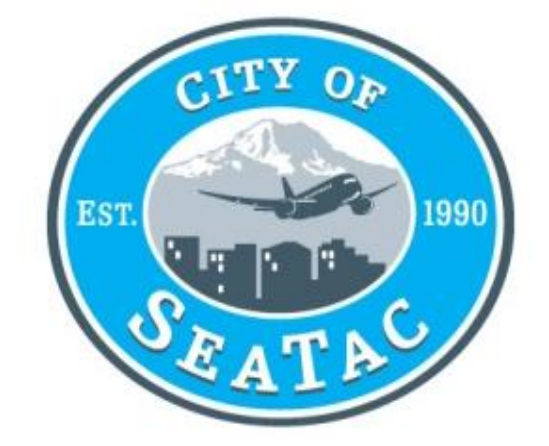

### **Reason for Update**

- **Existing phone app contract expired in mid-November**
- Communication with app user under the old phone app was very limited
  - User would only see when a request was open or closed.
  - No way to send messages to the app user, unless they provided contact information

## Phone App Requests Managed Thru Cityworks

#### Phone app requests are managed through Cityworks

- Phone apps requests can be fully managed in Cityworks, including:
  - Staff's notification of request (email)
  - Viewing request and photos
  - Sending comments and questions to the app user
  - Resolving and closing requests

#### New App - Same Branding

#### New phone app provider, but using same branding

- App service provider is now SeeClickFix
  - To download the app: Go to your favorite app store and search for and download SeeClickFix
  - When using the app within SeaTac, the ClickNRequest logo will appear on the screen

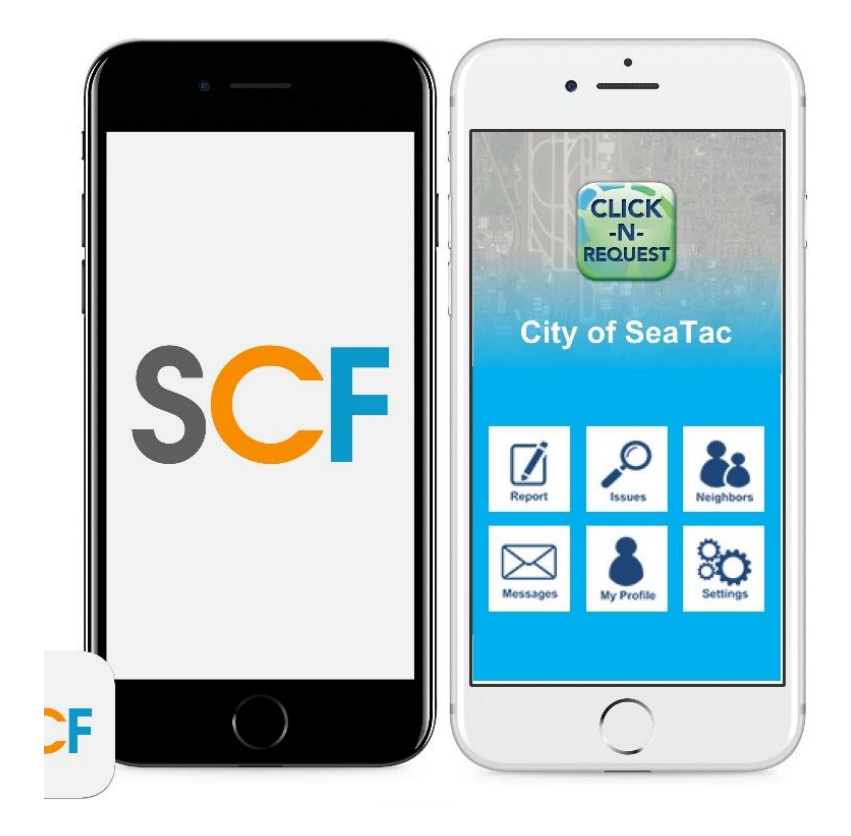

#### SeaTac Phone App Update Web Page

- □ Web page was created to assist in transition
- **Describes how to find and download new phone app**
- Includes links to video tutorials on how to use app
- To check out our Phone App Update Web page go to: <u>http://www.ci.seatac.wa.us/services/clicknrequest-update</u>

#### New Click-N-Request Web Page

- App update includes a new Click-N-Request web page tied to phone app for web requests
- Just go to City of SeaTac home page and click on the Click-N-Request button near the center of the page, then follow instructions on the page or go to:

http://www.ci.seatac.wa.us/how-do-i/submit-a-comment

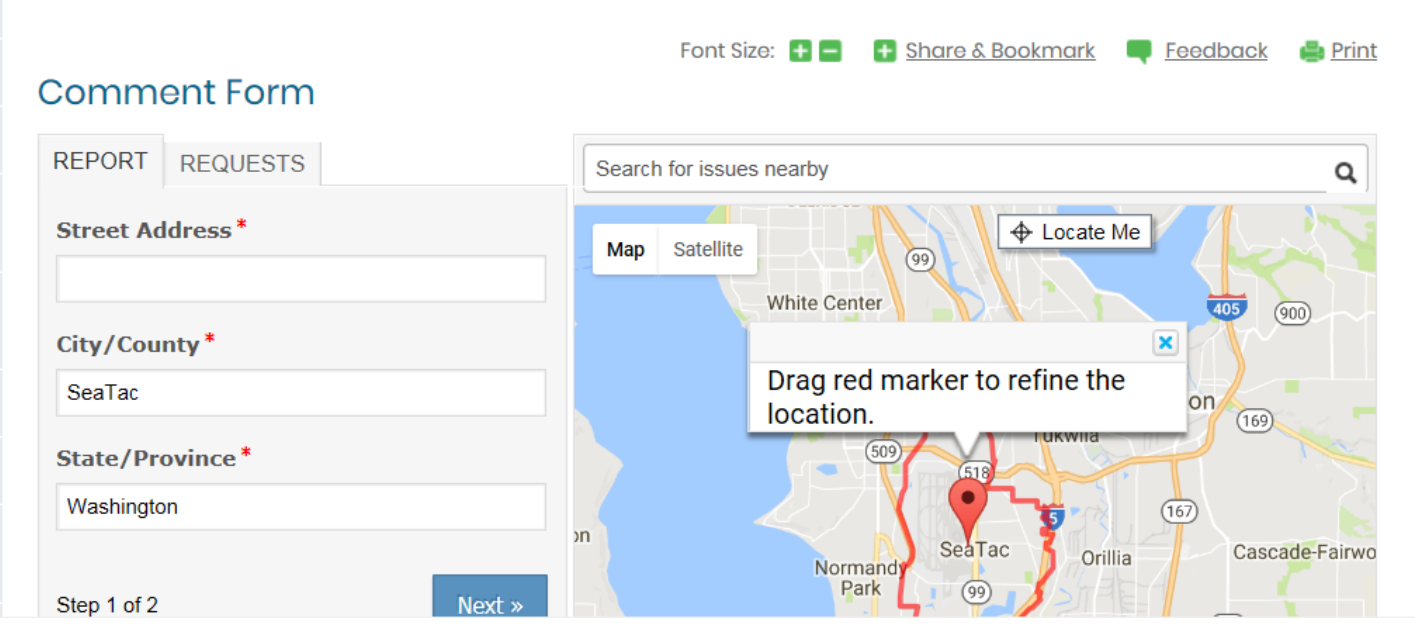

#### WE WANT TO HEAR FROM YOU!

# Questions?

# Or

# Comments?